MaxPreps provides school AD's with the capability of generating rosters/schedules for any of their school teams WITHOUT having to log into individual team pages. The first step in this process is to log into MaxPreps with your user account and then go to your AD Utilities section, shown below.

| MAXPREPS                                                                                                    | Alamogordo (Alamogordo, NM)<br>School Administration                                                                                                    |
|----------------------------------------------------------------------------------------------------|----------------------------------------------------------------------------------------------------|
| Welcome to the Alamo<br>We are excited to share our of<br>with your school's communit<br>Please use the links on the le | we school Administration! ×<br>hew school administration system. We hope you find that these tools will save you time and help you communicate<br>y. Now this is only Phase 1: we are hard at work on many more features for Phase 2, slated for January 2013.<br>If to manage your school on MaxPreps. |
| AD Utilities                                                                                                    | Thursday's Events: 7/11/2013                                                                                                    |
| Manage School                                                                                                    | No events scheduled today.                                                                                                    |
| Manage Teams                                                                                                    |                                                                                                    |
| Message Center                                                                                                    |                                                                                                    |
| Notifications                                                                                                    |                                                                                                    |
| Reports                                                                                                    |                                                                                                    |

Click the Reports tab. You will be able to choose Rosters or Schedules. Make your selection and then click Next.

| M/A <mark>PREPS</mark>                            | Alamogordo (Alamogordo, NM)<br>School Administration | ★ ± 8i1 - |
|---------------------------------------------------|------------------------------------------------------|-----------|
| Home / Create School Report                       | 1                                                    |           |
| Create School Rep                                 | orts                                                 |           |
| Go Back a Step Start Over                         |                                                      |           |
| Report Type Schedule<br>School(s) Alamogordo (NM) |                                                      |           |
| Select the school year for the r                  | eport.                                               |           |
| Select Report Season 12-                          | 3 -                                                  |           |
|                                                   |                                                      |           |

A CBSSPORTS.com SITE

Select the School Year (i.e. Report Season) and then click Next.

## **Create School Reports**

| Go Bac                  | k a Step Start Ove                                 | sr                 |                  |                   |                 |                          |            |          |         |        |                       |       |         |         |  |
|-------------------------|----------------------------------------------------|--------------------|------------------|-------------------|-----------------|--------------------------|------------|----------|---------|--------|-----------------------|-------|---------|---------|--|
| Repor<br>Schoo<br>Seaso | t Type Schedule<br>I(s) Alamogordo (NM)<br>n 12-13 |                    |                  |                   |                 |                          |            |          |         |        |                       |       |         |         |  |
| First, s<br>Then,       | elect the team(s) and li<br>choose to print or dow | evel(s)<br>nload : | for yo<br>your n | ur repo<br>sport. | ort.<br>Noter ( | Only activated teams wit | l appear i | us aptil | ans bek | w.     |                       |       |         |         |  |
| Alan                    | nogordo (NM)                                       |                    |                  |                   |                 |                          |            |          |         |        | Selec                 | t All | Desele  | sct All |  |
| Fall                    | I                                                  |                    |                  |                   |                 | Winter                   |            |          |         | Spring |                       |       |         |         |  |
|                         | Sport                                              | Var.               |                  | Fr.               |                 | Sport                    | Var.       |          | Fr.     |        | Sport                 | Var.  |         | Fr.     |  |
|                         | Cross Country - Boys                               |                    |                  |                   |                 | Basketball - Boys        |            |          |         |        | Baseball - Boys       |       |         |         |  |
|                         | Cross Country - Girls                              |                    |                  |                   |                 | Basketball - Girls       |            |          |         |        | Golf - Boys           |       |         |         |  |
|                         | Football - Boys                                    |                    |                  |                   |                 | Cheer - Co-ed            |            |          |         |        | Golf - Girls          |       |         |         |  |
|                         | Soccer - Boys                                      |                    |                  |                   |                 | Swimming - Boys          |            |          |         |        | Softball - Girls      |       |         |         |  |
|                         | Soccer - Girls                                     |                    |                  |                   |                 | Swimming - Girls         |            |          |         |        | Tennis - Boys         |       |         |         |  |
|                         | Volleyball - Girls                                 |                    |                  |                   |                 |                          |            |          |         |        | Tennis - Girls        |       |         |         |  |
|                         |                                                    |                    |                  |                   |                 |                          |            |          |         |        | Track & Field - Boys  |       |         |         |  |
|                         |                                                    |                    |                  |                   |                 |                          |            |          |         |        | Track & Field - Girls |       |         |         |  |
|                         |                                                    |                    |                  |                   |                 |                          |            |          |         |        | Create Excel          | ē P   | rint Re | port    |  |

You can select teams individually or you can select all teams in a program by clicking in the box to the left of the sport name. You can Create an Excel file that can then be sorted any way that you want or you can Print the Report. If you have PDF Creator software installed on your computer, you can choose to create a PDF document after clicking on the Print Report button.